## 2.3. 現場に端末を割り当てる

ここまでの手順で、現場アカウントを作成し、端末のアクティベーションを行いました。

ここでは、アクティベーション済みの端末を現場アカウントへ割り当てる手順について説明します。

| 遠隔臨場システム     | 更                 | 取扱説明書▼ | ₽ パスワード変更 | 🖨 🛛 ወグアウト |
|--------------|-------------------|--------|-----------|-----------|
| 遠隔臨場         | 現場アカウント一覧         |        |           |           |
| 端末管理         |                   |        | 011-55    | 8-6601    |
| 現場アカウント管理    | 現場名               |        |           |           |
| 2000/02/2014 | 選択 エコモットマンション建設現場 |        |           |           |
|              | 選択 エコモット本社屋建設現場   |        |           |           |

画面左の管理メニューより、「現場アカウント管理」を選択します。

| 遠隔臨場システム              |         |                |     | 取扱説明書▼ | ₽ パスワード変更                        | 🖨 ログアウト                             |
|-----------------------|---------|----------------|-----|--------|----------------------------------|-------------------------------------|
| 遠隔臨場<br>端 <b>士</b> 管理 | 現場アカウント | —覧             |     |        | <b>GF</b><br>۲۵ את-۲-۲<br>011-55 | <b>RIFFY</b><br>жалоция-ь<br>8-6601 |
| 現場アカウント管理             | 端末割     |                | 新規  | 編集     |                                  | 削除                                  |
|                       |         |                | 現場名 |        |                                  |                                     |
|                       | ۲       | エコモットマンション建設現場 |     |        |                                  |                                     |
|                       | 0       | エコモット本社屋建設現場   |     |        |                                  |                                     |
|                       |         |                |     |        |                                  |                                     |

割当の対象となる現場を1つ選択後、画面上部にある「端末割当」ボタンを押下します。

| 遠 | 遠隔臨場システム   |            |         |    |       | ₽ パスワード変更                                | 🕒 🛛 // ምዕኑ |  |  |
|---|------------|------------|---------|----|-------|------------------------------------------|------------|--|--|
| Ø | ◎ 端末割り当て変更 |            |         |    |       | CRIFFY<br>© №6-9-±2003-0<br>011-558-6601 |            |  |  |
|   | 現場名        | エコモットマン    | ション建設現場 |    |       |                                          |            |  |  |
|   | カメラ名       | キーワードを入力   | 絞り込み    | 解除 |       |                                          |            |  |  |
|   |            | 端末シリアルNo   | カメラ名    |    | 配置現場名 |                                          |            |  |  |
|   |            | QV7200XU1Y | 端末 4    |    |       |                                          |            |  |  |
|   |            | QV7204XU1Y | 端末 2    |    |       |                                          |            |  |  |
|   |            | QV7208XU1Y | 端末1     |    |       |                                          |            |  |  |
|   |            | QV7211XU1Y | 端末 3    |    |       |                                          |            |  |  |
|   |            | QV7218XU1Y | 端末 5    |    |       |                                          |            |  |  |
|   | <b>د</b> ټ | z          |         |    |       | 日期日間                                     | 7          |  |  |
|   | ←戻         | á ,        |         |    |       | 日割り当                                     | C          |  |  |

画面に表示されている現場(上記イメージ点線赤枠部分)に割り当てる端末をチェックします。 端末のチェックは複数に入れることが可能です。

チェックを入れた後は、画面右下の「割り当て」ボタンを押下します。

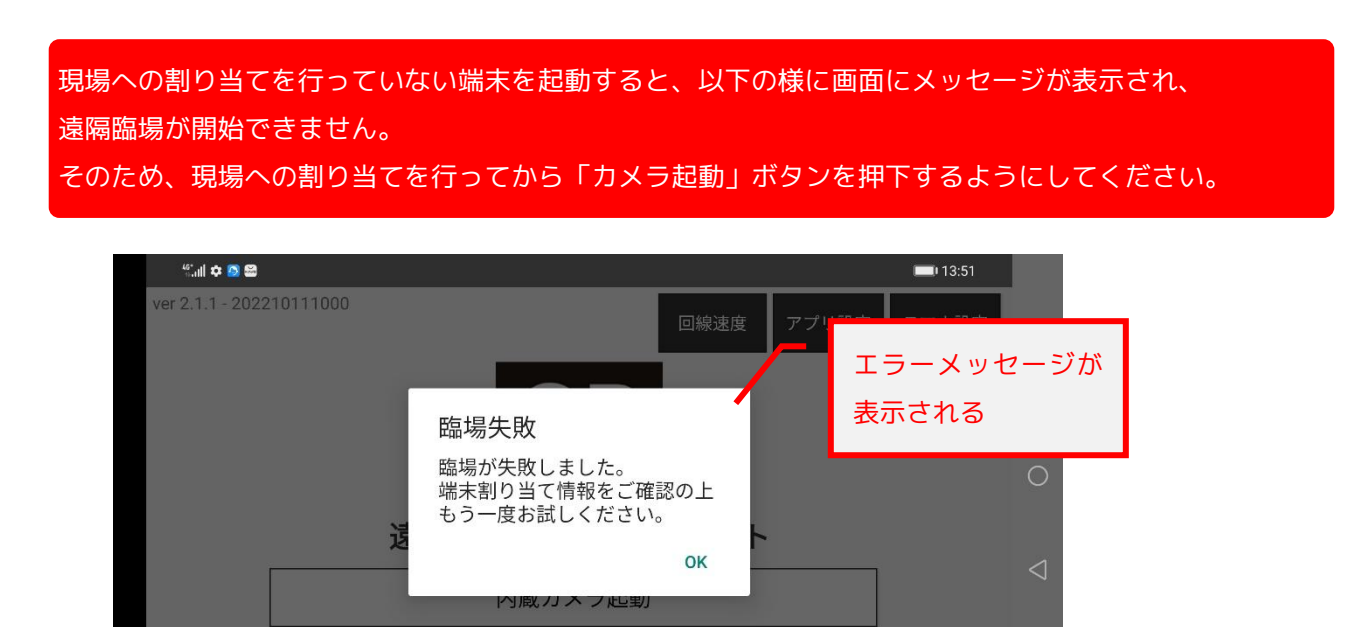